This upgrading method used for below situations:

- 1. Cannot upgrade by SD Card.
- 2. The device cannot go to main desktop, and repeat in "Loading" or start up "Logo"
- 3. The process often terminated unexpectedly

#### Note:

- Close the antivirus on PC, before you upgrade
- Back up your data in device, before upgrading, they will be deleted after upgrading
- If your windows system is not Chinese, please make sure the "Tool" is in the English directory.
- In Win7 and Vista system, you need to use the "Administrator" to run the "Tool"

## **Upgrading Guide**

- step one \_Install the driver
- step two\_Erase firmware
- step three\_Erase IDB
- step four\_ Firmware burn
- step five\_Release

# step one \_Install the driver

1. Install USB Driver [If you have installed it before, you can start "step two"]

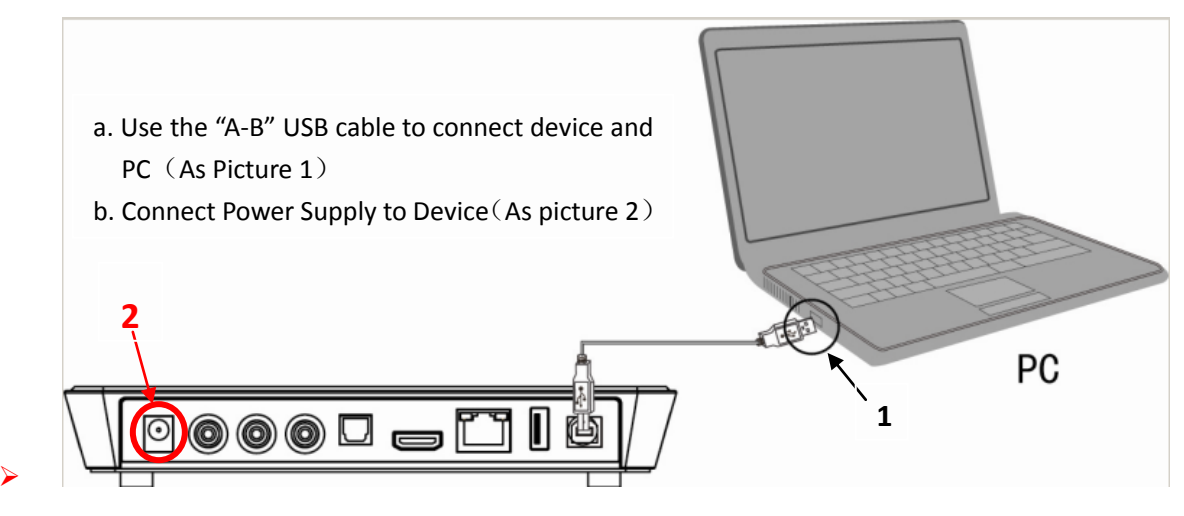

2. Right Click on "my computer" icon and Choose "mange".

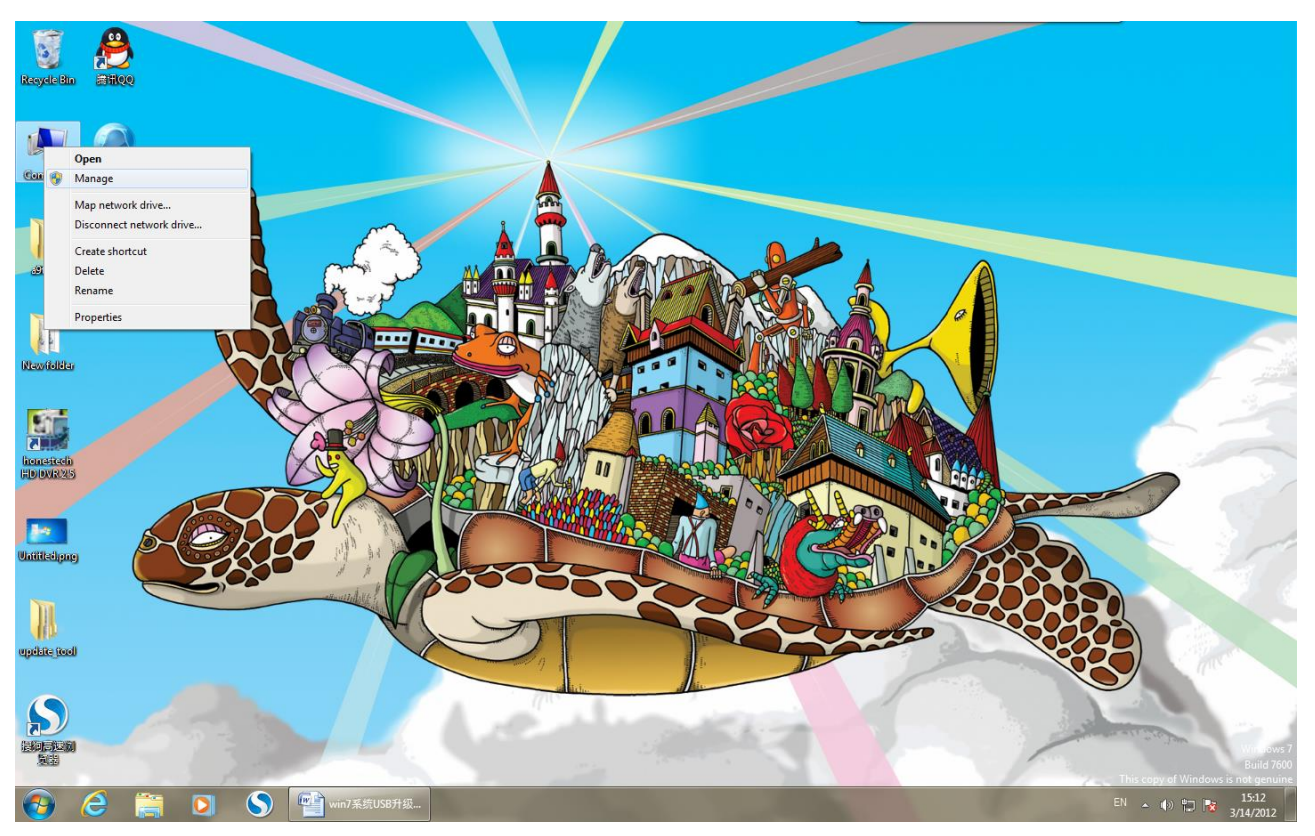

3. Choose Device Manager, and find "rk2918 sdk"

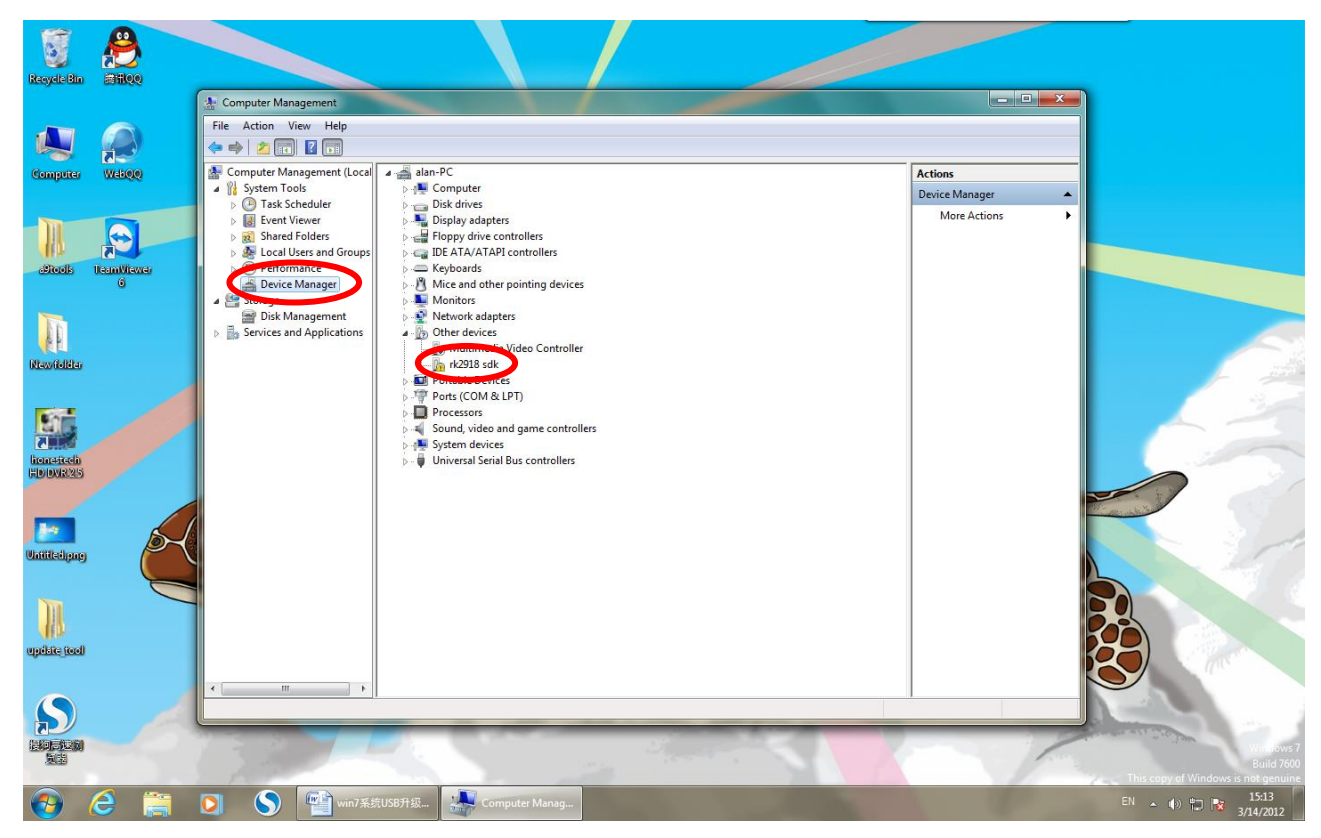

4. Right Click on "rk2918 sdk" and Choose "update driver software"

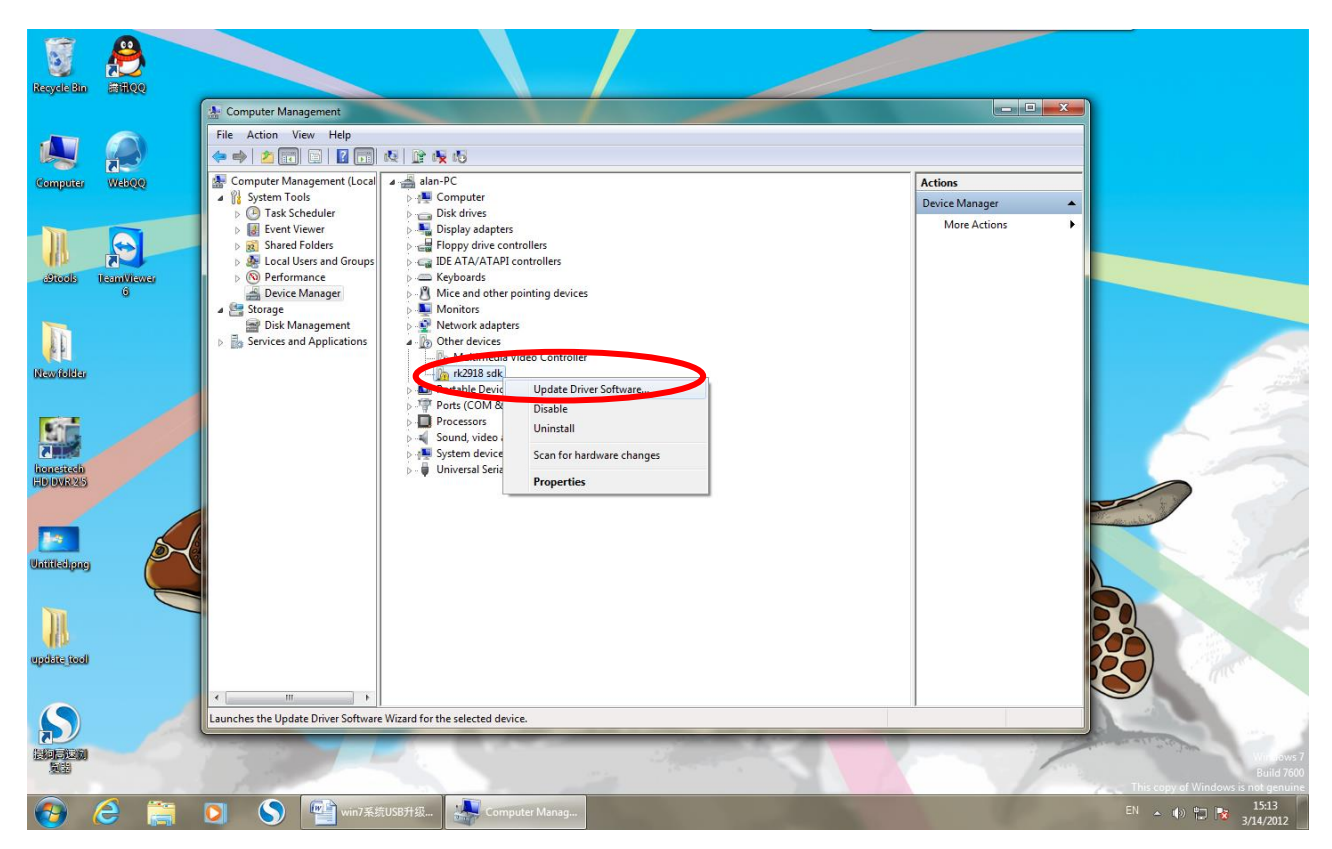

5. Choose "Browse my computer for driver software locate and install driver software manually."

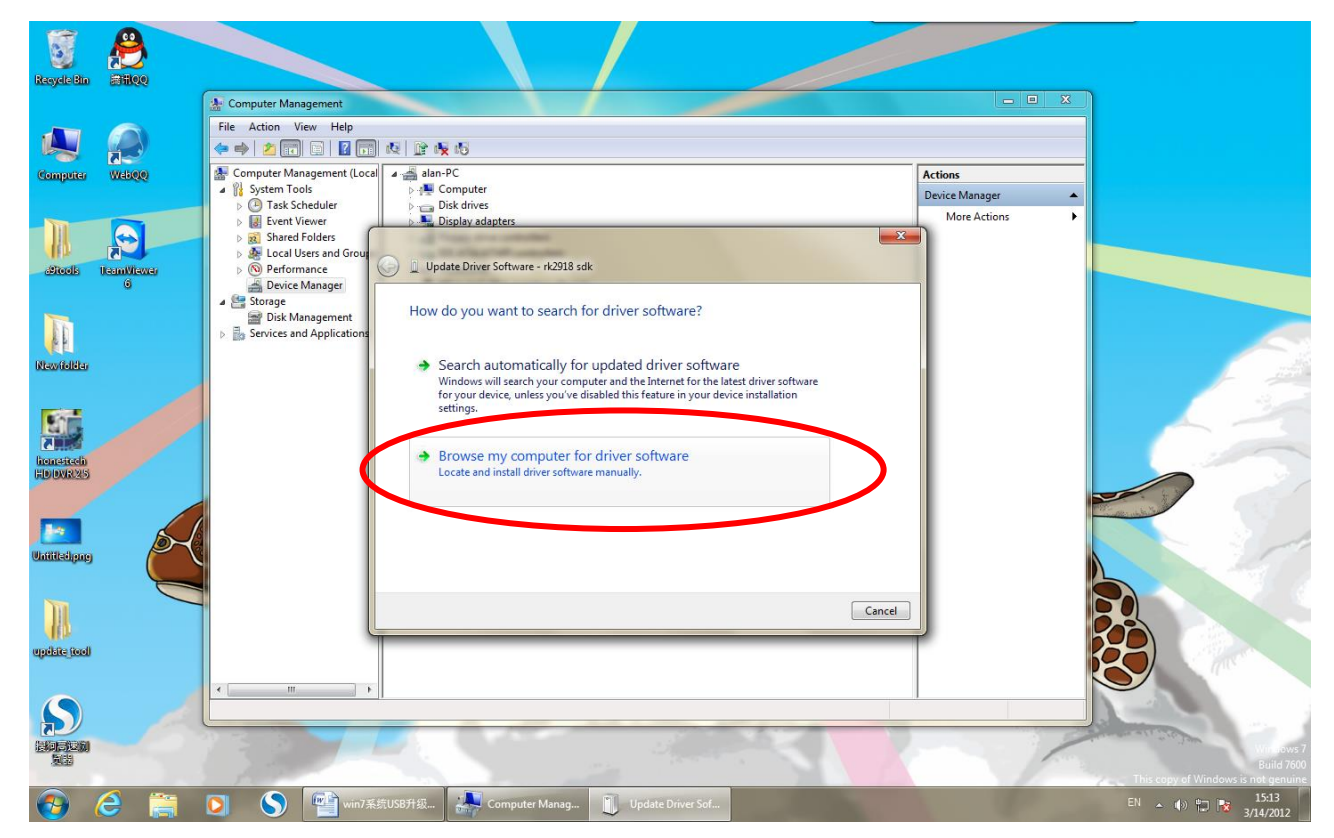

6. Choose the directory of the driver. Such as: "step one \_Install the driver\ADB\_driver\_r03-windows"

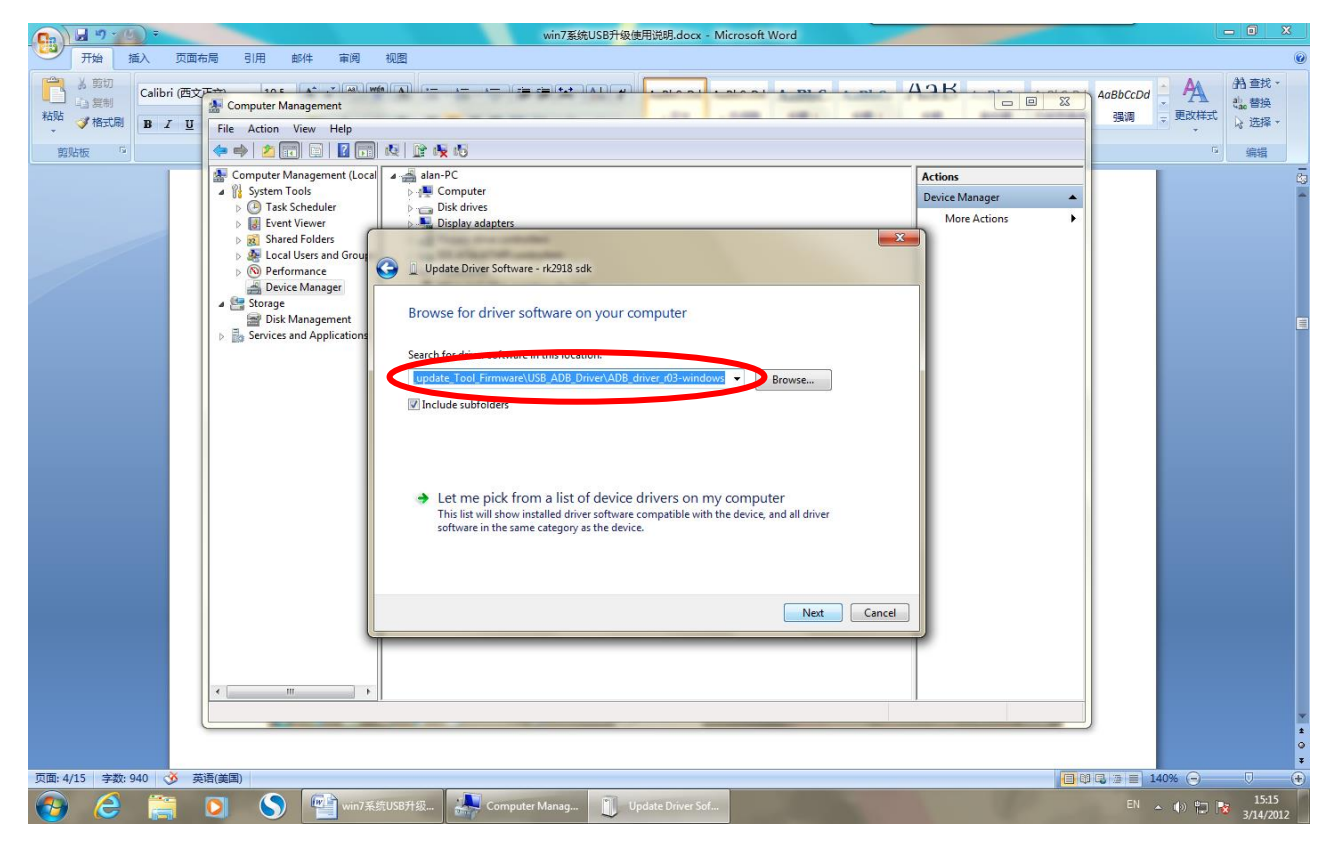

#### 7. Press "install"

|                                                                                                    | win7系統USB升级使用说明.docx - Microsoft Word                                                                                                    |                                     | _ • ×                                                                                                    |
|----------------------------------------------------------------------------------------------------|----------------------------------------------------------------------------------------------------|-------------------------------------|----------------------------------------------------------------------------------------------------|
| ガロ コル      レ      レ | Here strong and the second second se |                                     | AoBbccDd         A         計查找           强调         更改样式         读。 替换           透耀         选择         选择 |
|                                                                                                    | Image: Service and Application         Image: Service and Application              Image: Service and Application              Image: Service and Application             Image: Service and Application                   Image: Service and Application <td>Actions Device Manager More Actions</td> <td></td>                                                                                                    | Actions Device Manager More Actions |                                                                                                    |
| · (八回: 5/16 子叙: 940 (5) 多                                                                                                    |                                                                                                    |                                     |                                                                                                    |
|                                                                                                    | 💟 🚫 🛀 win7系统USB升级 🔐 Computer Manag 📗 Update Driver Sof 🗮 Windows Security                                                                                                    |                                     | EN 🔺 🕪 🛱 😼 3/14/2012                                                                                      |

8. Finish installing driver, and start "step two"

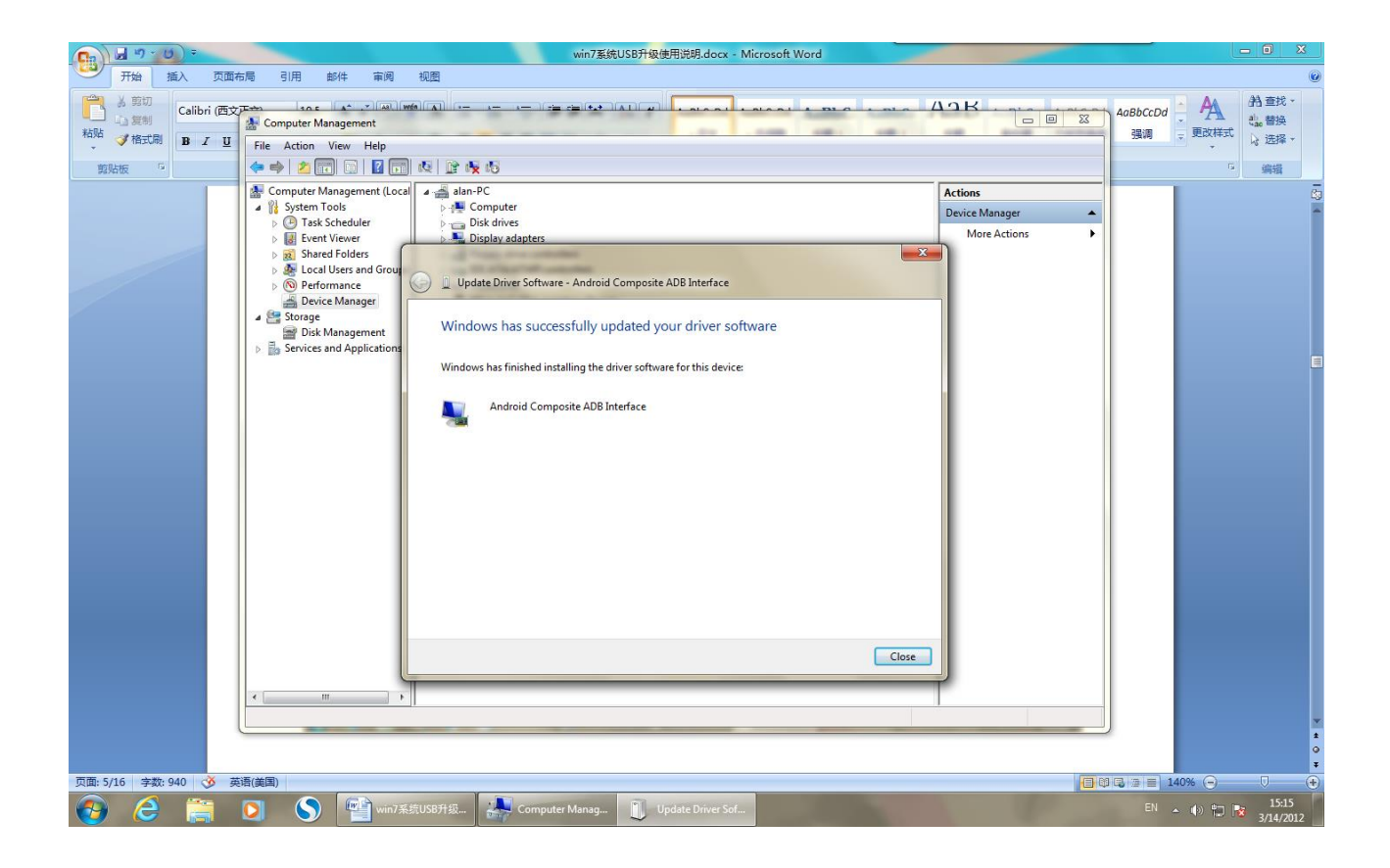

## Step two、 Erase firmware

1. Run "erase.bat" in file [step two\_Erase firmware]

|                                                                                                    | s SEED 栄 /E) seefference und ste muid                                                                                                    | A standard Error Granussa                               |                                                   |                                                  |                           |
|----------------------------------------------------------------------------------------------------|----------------------------------------------------------------------------------------------------|---------------------------------------------------------|---------------------------------------------------|--------------------------------------------------|---------------------------|
| Organize - 🖬 Open                                                                                                    | Print New folder                                                                                                    | · Acploide contentionale                                |                                                   |                                                  |                           |
| Urganize ♥ () Open<br>() Pavorites<br>E Deskop<br>Downloads<br>Recent Places<br>Charaises<br>Music<br>Pictures<br>Videos<br>Videos<br>Videos<br>Videos<br>Computer<br>E Stable (F)<br>E Stable (F)<br>Removable Dak (G)<br>Robert (H)<br>Removable Dak (H)<br>Removable Dak (H)<br>Removable Dak (H) | Print     New Yolder       Image: State of the state of the s | AdbwfnApidl<br>2000<br>Android ADB API<br>iturbComm.dll | AdWorkbAqidU<br>20.00<br>Android ADB API (Winkba) | ROPERTURY<br>201 bytes<br>ROPERTURY<br>201 bytes | Fi<br>Fi<br>33 bytes      |
| erase.bat                                                                                                    | Date modified: 3/7/2012 15:24                                                                                                    | Date created: 3/14/2012 09:55                           |                                                   |                                                  |                           |
| Windows Batch                                                                                                    | File Size: 251 bytes                                                                                                    | 📙 step two、Erase fi 🚺 🌔                                 | S Computer Manag                                  | 系统USB升级                                          | EN (1) 10:07<br>3/14/2012 |

2. After Running, it likes the below picture:

| organize · Bopen                                                                                                 | Print New folder                                                                |                                                                                                    |                                                                                         |                                                                              | t: • 🔟 🔞               |
|----------------------------------------------------------------------------------------------------|---------------------------------------------------------------------------------|----------------------------------------------------------------------------------------------------|-----------------------------------------------------------------------------------------|------------------------------------------------------------------------------|------------------------|
| ★ Favorites ■ Desktop ▶ Downloads ₩ Recent Places                                                                | adb.exe<br>3/14/2012 09:55<br>401 KB<br>readme.txt<br>Text Document<br>22 buter | AdbWinApidll<br>20.0<br>Android ADB API<br>rkusbComm.dll                                                    | AdbWinUsbApi.dll<br>2.0.0<br>Android ADB API (WinUsb)<br>RkubComm.exe<br>3/4/2012 09:55 | erase.bat<br>Windows Batch File<br>251 bytes<br>PROPERTIES File<br>201 Indee | es<br>File<br>38 bytes |
| Documents                                                                                                    | 52 5903                                                                         |                                                                                                    | 23L NO                                                                                  |                                                                              |                        |
| <ul> <li>J Music</li> <li>■ Pictures</li> <li>■ Videos</li> </ul>                                                |                                                                                 | ™ C:Windows\system32\cmd.exe<br>F:\software update guide\step two?Ei<br>* daemon not running. starting_it n | rase firmware)adb devices<br>w on port 5837 *                                           |                                                                              |                        |
| 🍓 Homegroup                                                                                                    |                                                                                 | Createrrocess failure, error 123<br>* failed to start daemon *<br>error: cannot connect to daemon           |                                                                                         |                                                                              |                        |
| Computer  Swindows 7 (C:)  WinXP (D:)  Computed Local Disk (E:)  系形地巻 (F:)  Removable Disk (G:)  ROCK-CHIPS (H:) |                                                                                 | Prosftware undate guidevatep two?E                                                                          | rase firmware)pause                                                                     |                                                                              |                        |
| 🗣 Network                                                                                                    |                                                                                 |                                                                                                    |                                                                                         | -                                                                            |                        |
|                                                                                                    |                                                                                 |                                                                                                    |                                                                                         |                                                                              |                        |
|                                                                                                    |                                                                                 |                                                                                                    |                                                                                         |                                                                              |                        |
|                                                                                                    |                                                                                 |                                                                                                    |                                                                                         |                                                                              |                        |
|                                                                                                    |                                                                                 |                                                                                                    |                                                                                         |                                                                              |                        |
|                                                                                                    |                                                                                 |                                                                                                    |                                                                                         |                                                                              |                        |

3. Press "Enter" once, it likes below picture(need to press 4 times):

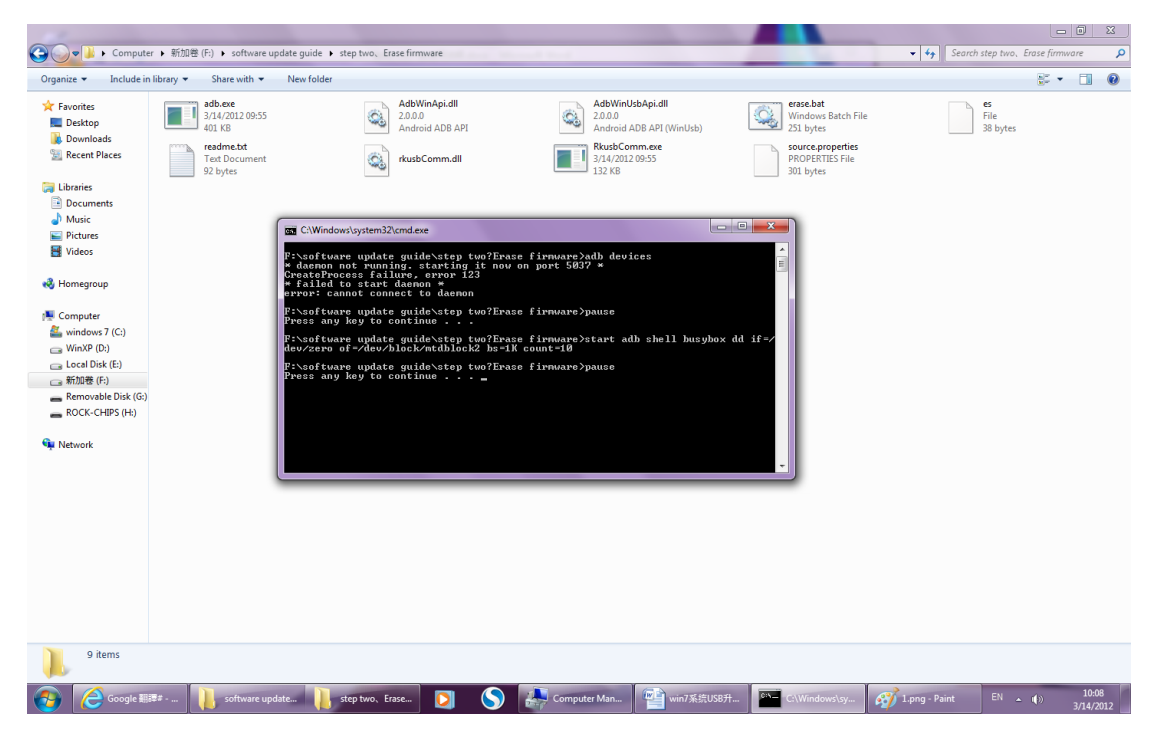

4. Press "Enter" again, it likes below picture:

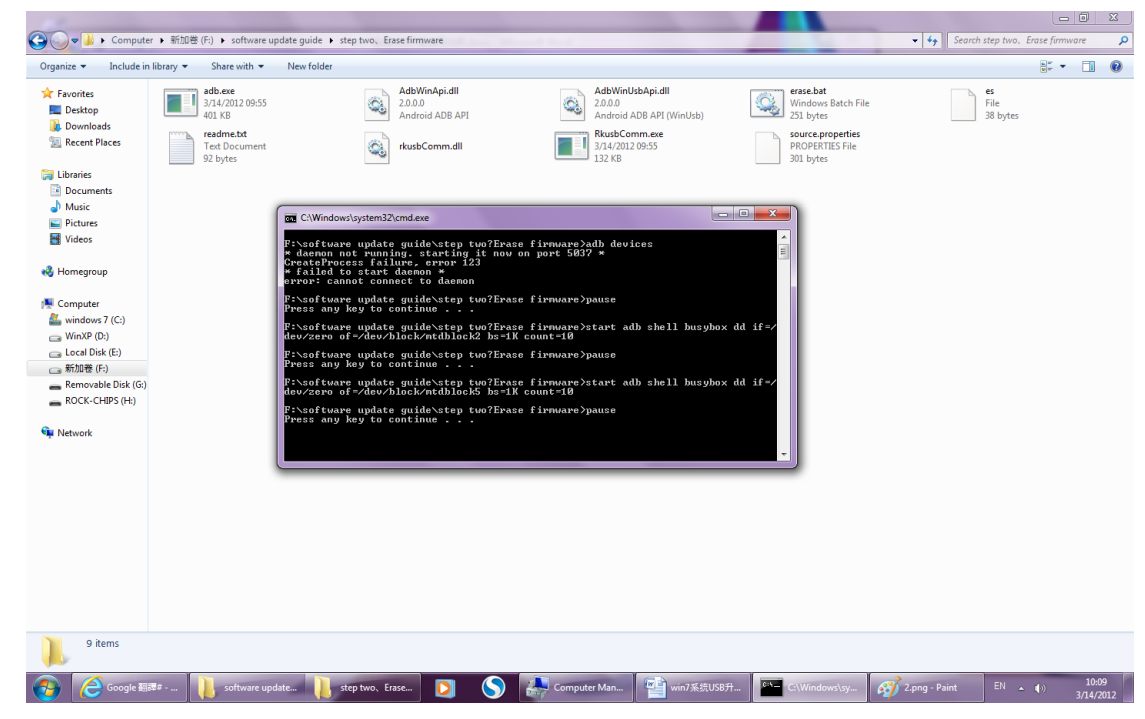

5. Press "Enter" thirdly:

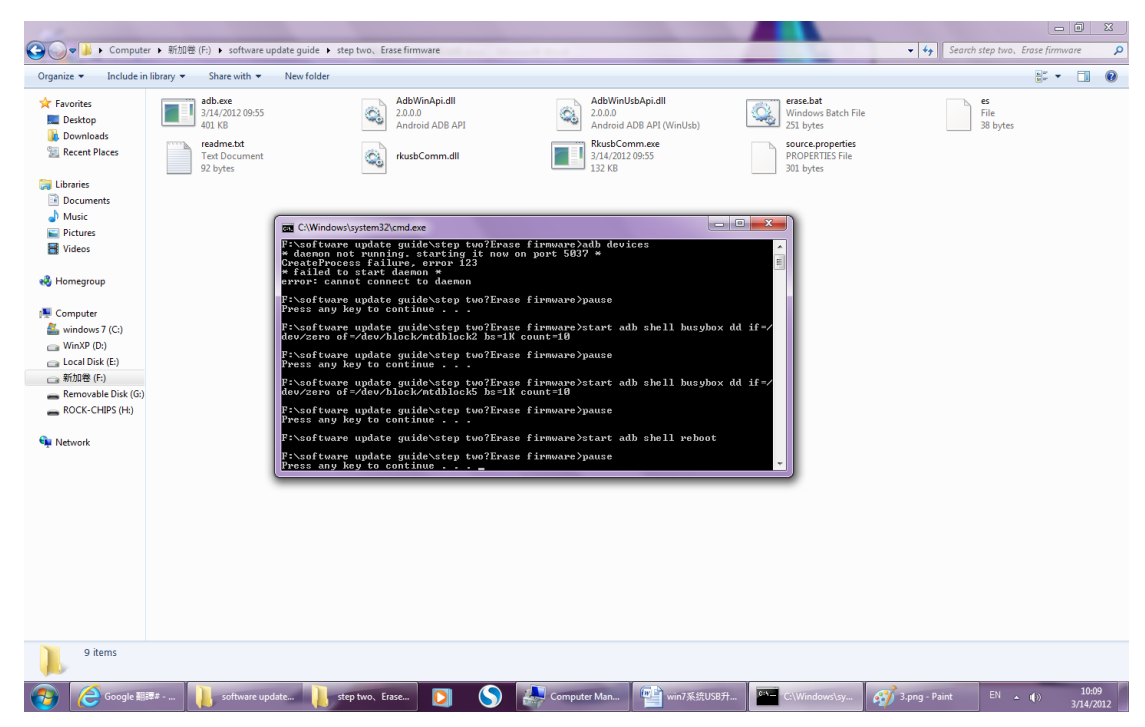

6. Press "Enter" fourthly:

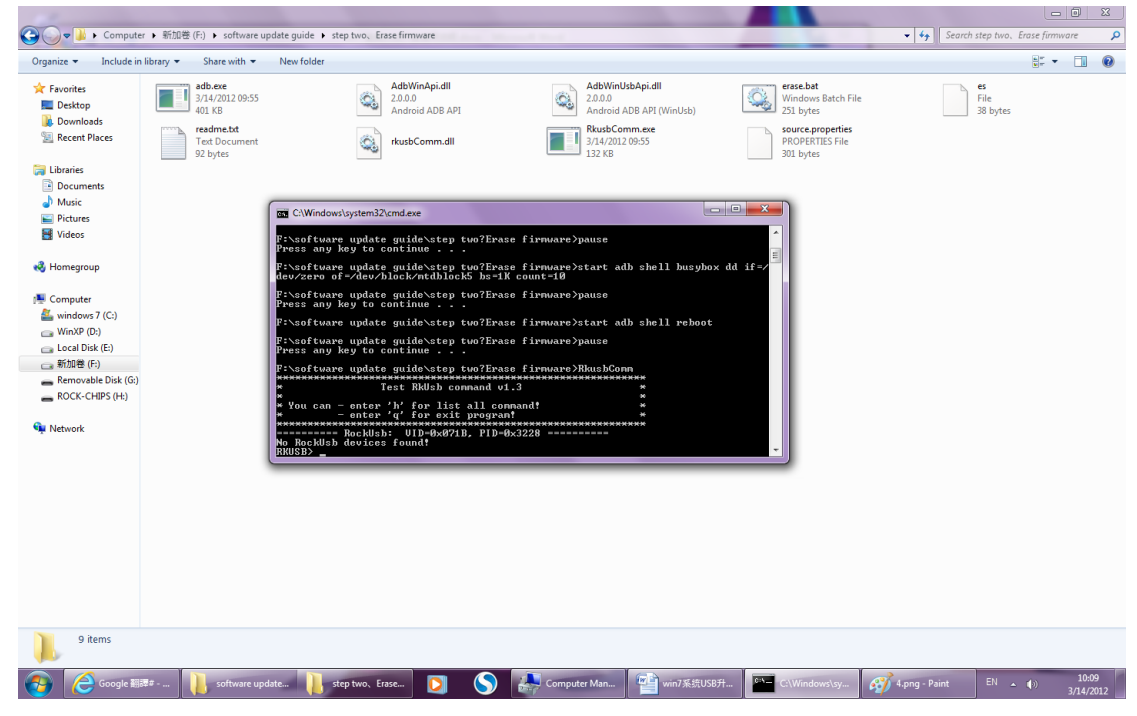

7. Input "batch es" and Press "Enter", it likes below picture:

| Compute                                                                                                    | r ) 新加懋 (F) ) software update guide ) step two. Ersse firmware                                                                                                    | ✓ 4y Search step two. Erase firmware    |
|----------------------------------------------------------------------------------------------------|----------------------------------------------------------------------------------------------------|-----------------------------------------|
| Organize 👻 🧾 Open                                                                                                    | Print New folder                                                                                                    |                                         |
| ★ Favorites ■ Desktop ♪ Downloads ₩ Recent Places                                                                                                    | shore         AdWindpildl         2000         AdWindpildl         2000         2000         2000         2000         2000         2000         2000         2000         2000         2000         2000         2000         2000         2000         2000         2000         2000         2000         2000         2000         2000         2000         2000         2000         2000         2000         2000         2000         2000         2000         2000         2000         2000         2000         2000         2000         2000         2000         2000         2000         2000         2000         2000         2000         2000         2000         2000         2000         2000         2000         2000         2000         2000         2000         2000         2000         2000         2000         2000         2000         2000         2000         2000         2000         2000         2000         2000         2000         2000         2000         2000         2000         2000         2000         2000         2000         2000         2000         2000         2000         2000         2000         2000         2000         2000         2000         2000         2000 </th <th>es<br/>File<br/>38 bytes</th> | es<br>File<br>38 bytes                  |
| Computer Computer Computer Videos Videos Videos Videos Videos Videos Videos Videos Computer VinXP (D) Computer VinXP (D) Computer Computer Computer Computer Computer VinXP (D) Computer Computer Comput | Startender         Startender           Startender         Startender                                                                                                    |                                         |
| 🚱  🤁 Google 🖩                                                                                                    | ## 📙 software update 📙 step two、Erase 💟 🚫 🦣 Computer Man 🕋 win7系统USB升 🔤 C:\Windows\sy                                                                                                    | 5.png - Paint EN ()) 10:10<br>3/14/2012 |

8. After above steps, you can close the window, and go to file: [step three\_Erase IDB]

| 😋 🔾 🗢 🕌 🕨 Compute   | r 🕨 新加卷 (F:) 🕨 software update guid  | de 🕨 step two、Erase firmware                                   | terrest the state                       |                              | <ul> <li>Search step two. Erase firmware</li> </ul> |
|---------------------|--------------------------------------|----------------------------------------------------------------|-----------------------------------------|------------------------------|-----------------------------------------------------|
| Organize 👻 🎒 Open   | <ul> <li>Print New folder</li> </ul> |                                                                |                                         |                              | tr • □ €                                            |
| 🚖 Favorites         | adb.exe                              | AdbWinApi.dll                                                  | AdbWinUsbApi.dll                        | erase.bat                    | es                                                  |
| Derkton             | 3/14/2012 09:55                      | 2.0.0.0                                                        | 2.0.0.0                                 | Windows Batch File           | File                                                |
| ~                   |                                      |                                                                |                                         |                              |                                                     |
| 🕒 🍚 🗢 👃 🕨 Compute   | r                                    | de 🕨 step two、Erase firmware                                   |                                         |                              | Search step two, Erase firmware                     |
| Organize 🔻 🦳 Open   | <ul> <li>Print New folder</li> </ul> |                                                                |                                         |                              |                                                     |
| 🔆 Favorites         | adb.exe                              | AdbWinApi.dll                                                  | AdbWinUsbApi.dll                        | erase.bat                    | es                                                  |
| 🧮 Desktop           | 401 KB                               | Android ADB API                                                | Android ADB API (WinUsb)                | 251 bytes                    | 38 bytes                                            |
| 🐞 Downloads         | mmb, readme bt                       |                                                                | RkushComm eve                           | source properties            |                                                     |
| 强 Recent Places     | Text Document<br>92 bytes            | rkusbComm.dll                                                  | 3/14/2012 09:55<br>132 KB               | PROPERTIES File<br>301 bytes |                                                     |
| 🥽 Libraries         |                                      |                                                                |                                         |                              |                                                     |
| Documents           |                                      |                                                                |                                         |                              |                                                     |
| 🚽 Music             |                                      |                                                                |                                         |                              |                                                     |
| Pictures            |                                      | Windows\system32\cmd.exe                                       |                                         |                              |                                                     |
| 😸 Videos            | dev/z                                | ero of=/dev/block/mtdblock5 bs=:                               | 1K count=10                             | <b>^</b>                     |                                                     |
|                     | F:\so<br>Press                       | ftware update guide\step two?Er                                | ase firmware>pause                      | <b>E</b>                     |                                                     |
| 🝓 Homegroup         | Files                                | ftuame undate guide\sten tuo?Fm                                | ace finanane ctant adh chell neboot     |                              |                                                     |
| _                   | P.V. and                             | ferrare undets midel stop tur?En                               |                                         |                              |                                                     |
| Normputer           | Press                                | any key to continue                                            | ase rirware/pause                       |                              |                                                     |
| 🏭 windows 7 (C:)    | F:\so                                | ftware update guide\step two?Er                                | ase firnware≻RkusbConn                  |                              |                                                     |
| G WinXP (D:)        | *****                                | Test RkUsb command                                             | *************************************** |                              |                                                     |
| Local Disk (E:)     | × You                                | can - enter 'h' for list all c                                 | ppnandt *                               |                              |                                                     |
| → 新加老(E)            | *                                    | - enter 'q' for exit progra                                    | an! *                                   |                              |                                                     |
| Removable Disk (G:) |                                      | ===== RockUsb: UID=0x071B, PID                                 | =Ø×3228 ========                        |                              |                                                     |
| KOCK-CHIP3 (H.)     | RKUSB                                | > batch es                                                     |                                         |                              |                                                     |
| 🔂 Network           | RKUSB                                | > sdid 0x2207 0x290A (BAICH CMD)<br>> es 0 0 100 F (BAICH CMD) | )                                       |                              |                                                     |
| - INCLINOIN         | No Bo                                | RockUsb: UID-0x2207, PID<br>ckUsb devices found!               | -0×290A                                 |                              |                                                     |
|                     | Conti                                | nue perform next command(y/n)?                                 |                                         | -                            |                                                     |
|                     |                                      |                                                                |                                         |                              |                                                     |
|                     |                                      |                                                                |                                         |                              |                                                     |
|                     |                                      |                                                                |                                         |                              |                                                     |
|                     |                                      |                                                                |                                         |                              |                                                     |
|                     |                                      |                                                                |                                         |                              |                                                     |
|                     |                                      |                                                                |                                         |                              |                                                     |
|                     |                                      |                                                                |                                         |                              |                                                     |
|                     |                                      |                                                                |                                         |                              |                                                     |

- Step Three, Erase IDB
- 1. Go to file: 【step three\_Erase IDB】, and Run "RKAndroidTool.exe"

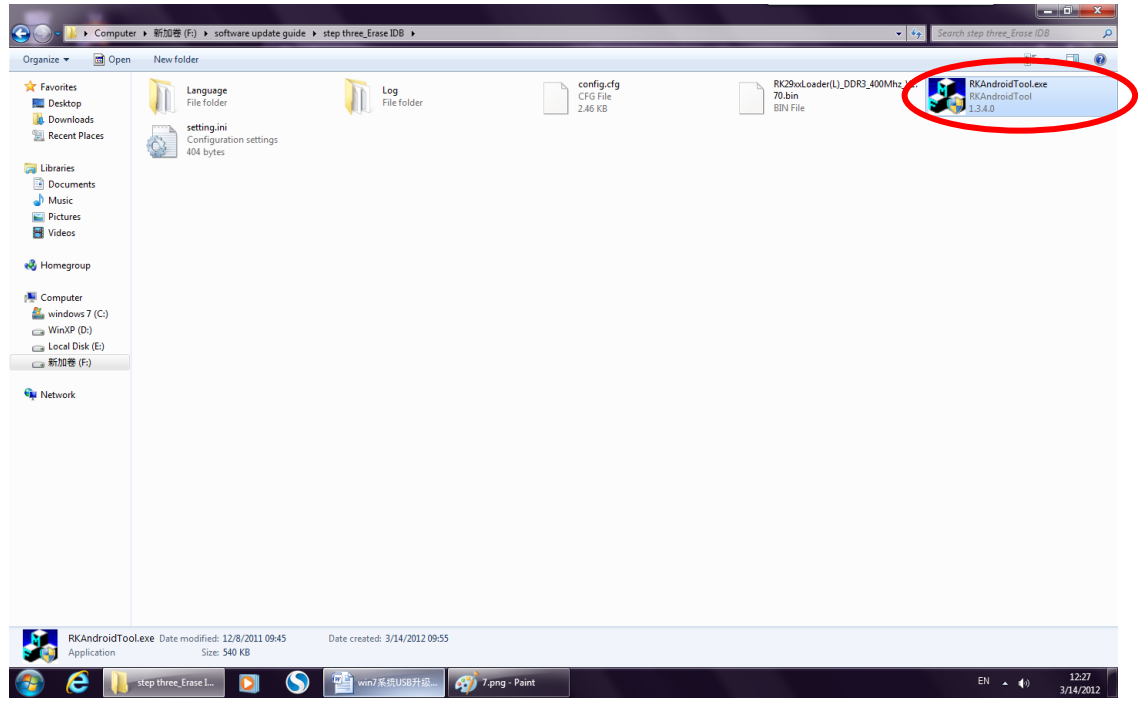

2. After Running, it likes below picture:

When you see "Found RKAndroid Loader Rock Usb", please choose the first item in below picture. (there is a circle marked with number 2)

| DKAs desident    |  |
|------------------|--|
| RKAndroidTool    |  |
| <b>W</b> 1.3.4.0 |  |
|                  |  |
|                  |  |
|                  |  |
|                  |  |
|                  |  |
|                  |  |
|                  |  |
|                  |  |
|                  |  |
|                  |  |
|                  |  |
|                  |  |
|                  |  |
|                  |  |
|                  |  |
|                  |  |
|                  |  |
|                  |  |
|                  |  |
|                  |  |
|                  |  |
|                  |  |
|                  |  |
|                  |  |
|                  |  |
|                  |  |
|                  |  |
|                  |  |

3. After you choose first item, you can see below picture and load the file: "RK29xxLoader(L)\_DDR3\_400Mhz\_V1.70.bin"

| Organize 🔻 💼 Open                                                                                                    | New folder                                                |                                                                                                    |                                   |                                              | ş: • □ 6                                              |
|----------------------------------------------------------------------------------------------------|-----------------------------------------------------------|----------------------------------------------------------------------------------------------------|-----------------------------------|----------------------------------------------|-------------------------------------------------------|
| ★ Favorites<br>Desktop<br>Downloads<br>Secent Places     Secent Places     Secent Places | Language<br>File folder<br>Setting.ini<br>Configuration : | Log<br>File folder                                                                                                    | config.cfg<br>CF6 File<br>2.46 KB | Rk29xxLoader(L)_DDR3_4<br>70.bin<br>BIN File | 00Mhz_VI. RKAndroidTool.exe<br>RKAndroidTool<br>134.0 |
| <ul> <li>⇒ Libraries</li> <li>&gt; Documents</li> <li>&gt; Music</li> <li>&gt; Pictures</li> <li>Pictures</li> <li>♥ Videos</li> <li>♥ Homegroup</li> <li>♥ Computer</li> <li>✓ WinXP (C:)</li> <li>→ WinXP (C:)</li> <li>→ Local Disk (E:)</li> <li>→ 新知道(F;)</li> <li>♥ Network</li> </ul>                                                                                                    |                                                           | RKAndroidTool v1.34           P1 stb         Res           #         Address           #         Address           2.         Ox00000000           3.         Ox00000000           5.         Ox00000000           6.         Ox00000000           8.         Ox00000000           8.         Ox00000000           8.         Ox00000000           8.         Ox00000000           Los der Ver:         Name | ree_Ensee IDB                     |                                              |                                                       |
| RKAndroidTool                                                                                                    | Lexe Date modified: 12/8/2                                | 011 09-45 Date created: 3/14/2012 09-55                                                                                                    |                                   |                                              |                                                       |

4. After you load the file: "RK29xxLoader(L)\_DDR3\_400Mhz\_V1.70.bin", please choose the first item again(there is a circle marked with number 1), then please press "EraseIDB"

| Organize 👻 🖬 Open                                                                                                    | New folder                                                |                                                                                                    |                                                                               |                                                                                                    | • • • • • • • • • • • • • • • • • • •              |  |
|----------------------------------------------------------------------------------------------------|-----------------------------------------------------------|----------------------------------------------------------------------------------------------------|-------------------------------------------------------------------------------|----------------------------------------------------------------------------------------------------|----------------------------------------------------|--|
| ☆ Favorites ■ Desktop ▶ Downloads № Recent Places                                                                                                    | Language<br>File folder<br>setting.ini<br>Configuration s | Log<br>File folder                                                                                                    | CPG File<br>2.46 KB                                                           | RK29xxLoader(L)_DDR3_400Mhz<br>70.bin<br>BIN File                                                                                                    | KLV1. RKAndroidTool.exe<br>RKAndroidTool<br>1.34.0 |  |
| Libraries     Decuments     Music     Pictures     Pictures     Videos     Moniegroup     Computer     windows 7 (C)     Windows 7 (C)     Windows 7 ( |                                                           | KKndvidiTol vl.34         Itame         Itame         Ita | dale guderateg three. Era<br>polae guderateg three. Era<br>av<br>ter Rock Usb | I Start to areas IB<br>I Start to areas IB<br>I Start to lover format, fotal (D), Current (B)<br>Lover format (D), Current (B)<br>I range IB OK<br>I range IB OK<br>I ra |                                                    |  |

5. If you finish erasing IDB, it likes below picture(also you can see "Not found RKAndroid Loader Rock Usb"):

| 🕒 🗸 🕌 🕨 Computer                                                                                                    | ▶ 新加卷 (F:) ▶ software                                                   | update guide 🔸 step three_Erase IDB 🔸                                                                                                    |                            | • 43                                                                                                    | Search step three_Erase IDB                  |
|----------------------------------------------------------------------------------------------------|-------------------------------------------------------------------------|----------------------------------------------------------------------------------------------------|----------------------------|----------------------------------------------------------------------------------------------------|----------------------------------------------|
| Organize 👻 🖬 Open                                                                                                    | New folder                                                              |                                                                                                    |                            |                                                                                                    | ÷ - 🔟 🔞                                      |
| ☆ Favorites ■ Desktop ₩ Downloads ₩ Recent Places                                                                                                  | Language<br>File folder<br>Setting.ini<br>Configuration se<br>404 bytes | Log<br>File folder                                                                                                    | CFG File<br>2.46 KB        | RK29xcLoader(L)_DDR3_400Mhz_V1.<br>70.bin<br>BIN File                                                                                            | RKAndroidTool.exe<br>RKAndroidTool<br>13.4.0 |
| Documents                                                                                                    |                                                                         | KAndroidTool v1.34                                                                                                    |                            |                                                                                                    |                                              |
| Music     Pictures     Videos                                                                                                    |                                                                         | Flash Nfs Ran # Address Name Path                                                                                                    |                            | NFO:Start to eraze IDB<br>NFO:Start to lower format<br>NFO:Doing Lower format, Total(0), Current(8)<br>NFO:Lower format OK<br>NFO:Erasing IDB OK |                                              |
| <ul> <li>✓ Homegroup</li> <li>✓ Computer</li> <li>▲ windows 7 (C:)</li> <li>→ WinXP (D:)</li> <li>→ Local Disk (E:)</li> <li>→ 新加巻 (F:)</li> </ul> |                                                                         | Image         Image         Image <th< td=""><td>Crice guide/step three_Era</td><td>NYO Shart to erase IB<br/>(Shart to lear format<br/>The Ving Leve (notat, Total (0), Current (6)<br/>NYO rear format (X<br/>NYO rearing IDB (M</td><td></td></th<> | Crice guide/step three_Era | NYO Shart to erase IB<br>(Shart to lear format<br>The Ving Leve (notat, Total (0), Current (6)<br>NYO rear format (X<br>NYO rearing IDB (M       |                                              |
| 🗣 Network                                                                                                    |                                                                         | Lorder Ver:1.70 Run Clex<br>No Found RKAndroid                                                                                                    | r ErsseIDB                 | · · · ·                                                                                                    |                                              |
|                                                                                                    |                                                                         |                                                                                                    |                            |                                                                                                    |                                              |
| RKAndroidTool.<br>Application                                                                                                    | exe Date modified: 12/8/20<br>Size: 540 KB                              | 11 09:45 Date created: 3/14/2012 09:55                                                                                                    |                            |                                                                                                    |                                              |
| 📀 🤌 🚺                                                                                                    | step three_Erase I                                                      | 🔰 🚫 🕋 win7系统USB升级 👰 7.pr                                                                                                    | ng - Paint RKAndroid To    | pol v                                                                                                    | EN 12:29<br>3/14/2012                        |

6. When "Not found RKAndroid Loader Rock Usb" changes to ""Found RKAndroid Loader Rock Usb", please press "EraseIDB" one time again.

| Computer                                                                                                    | ▶ 新加卷 (F:) ▶ software u                                                  | pdate guide 🕨 step three_Erase IDB 🔸                                                                                                    |                                         | •                                                                                                    | Search step three_Erase IDB               |
|----------------------------------------------------------------------------------------------------|--------------------------------------------------------------------------|----------------------------------------------------------------------------------------------------|-----------------------------------------|----------------------------------------------------------------------------------------------------|-------------------------------------------|
| Favorites<br>Desktop<br>Downloads<br>Recent Places                                                                                                    | Language<br>File folder<br>Setting.ini<br>Configuration set<br>404 bytes | Log<br>File folder                                                                                                    | CFG File<br>2.46 KB                     | RK29x4Leader(1)_DDR3_400Mhz_V1<br>70.bin<br>BDV File                                                                                                    | RKAndroidTooLexe<br>RKAndroidTooL<br>1340 |
| Ebbaries Deventes Mountess Mountess Mountess Pictures Videos Videos Videos Computer WinNP(R) Local Disk(p) Estable (p) Mountess Mountess |                                                                          | RKAndroidTool v1.34           Flash         Ms         Ram           #         Address         Name         Path           #         V Colosion000         Leaser         Path           2         0x00000000         parameter         Pashware           3         0x00000000         kernel         5         bro0000000         recovery           7         0x00000000         recovery         7         bro0000000         backup           8         0x00000000         backup         backup         backup         backup | Prompt Erasing IDB OK<br>OK<br>Erave189 | C 0 23<br>1970.5twit to areas 118<br>1970.5twit to lever format<br>1970.box [areas format]<br>1970.box [areas format]<br>1970.5twit to areas 118<br>1970.5twit to areas 118<br>1970.5twit |                                           |
| RKAndroidTool.<br>Application                                                                                                    | .exe Date modified: 12/8/201<br>Size: 540 K8<br>step three_Erase L.      | Found RKAndroid Loa I 0945 Date created: 3/14/2012 09:55 S M wn7%50/050/48                                                                                                    | der Rock Usb                            | floolv                                                                                                    | EN 🔺 (4) 1229<br>3/14/2012                |

### Step Four, Firmware burn

1. Run the tool " RKBatchTool.exe" in file { step four\_ Firmware burn }

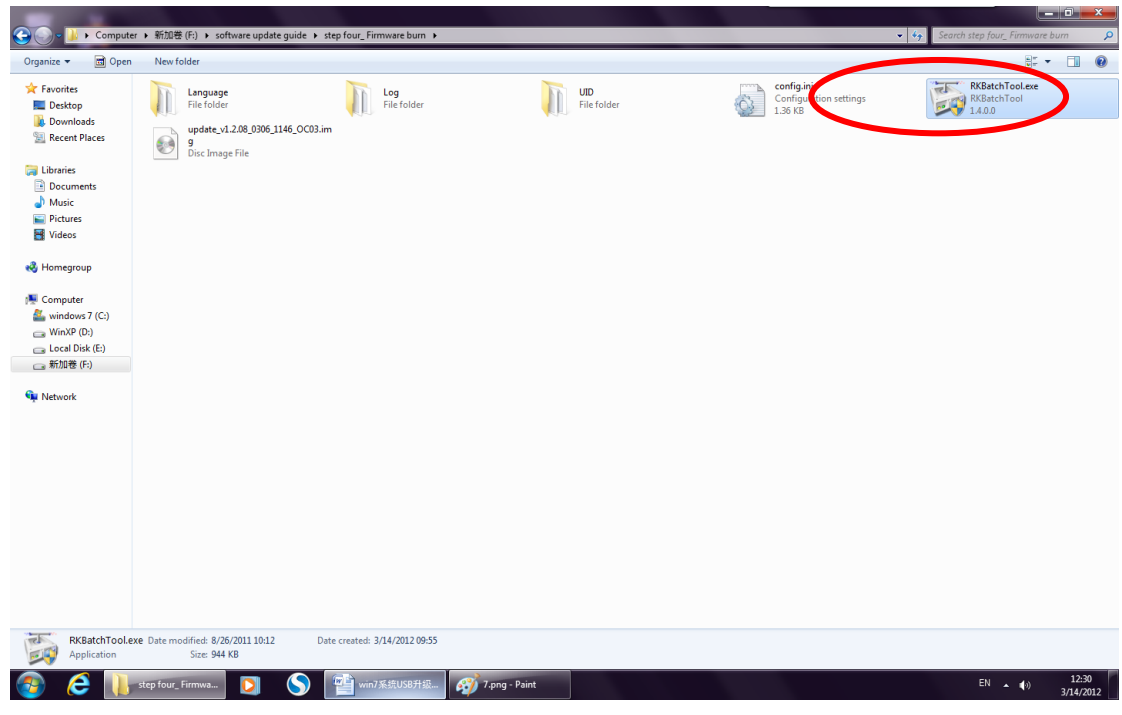

2. After you Run the tool, it likes below picture:

Note:

| a. If the device connected | with PC, the  | position in circle | e 1 is Green Col | or |
|----------------------------|---------------|--------------------|------------------|----|
| a. If the acvice connected | with t c, the | position in circle |                  | 51 |

b. you can press Circle 2 to Browse the firmware

c. When the device is upgrading, the circle 1 changes to Yellow and flash

|                                                                                                    |                                                                          |                                    |                     |                    |                                           | _ 0 ×                                              |
|----------------------------------------------------------------------------------------------------|--------------------------------------------------------------------------|------------------------------------|---------------------|--------------------|-------------------------------------------|----------------------------------------------------|
| 🕒 🚽 🍌 🕨 Computer                                                                                                    | ▶ 新加卷 (F:) ▶ software updat                                              | e guide 🔸 step four_ Firmware burn | •                   |                    |                                           | <ul> <li>Search step four_Firmware burn</li> </ul> |
| Organize 🔻 📑 Open                                                                                                    | New folder                                                               |                                    |                     |                    |                                           | t: • □ 0                                           |
| ☆ Favorites ■ Desktop ₩ Downloads ₩ Recent Places                                                                                                    | Language<br>File folder<br>update_v1.2.08_0306_1<br>g<br>Disc Image File | Log<br>File folder                 |                     | UID<br>File folder | configuration settings<br>1.36 KB<br>2010 | RKBatchTooLexe<br>RKBatchTool<br>1400              |
| Computer Computer Co |                                                                          | FW Path<br>FW Ver:<br>BOOT Ver:    | FW Time: BOOT Time: | Support Chip:      |                                           |                                                    |
| 🗣 Network                                                                                                    | C                                                                        | 1<br>5-2                           | 2                   | 3                  | 8                                         |                                                    |
| RKBatchTool.ex                                                                                                    | e Date modified: 8/25/2011 10:12<br>Size: 944 KB                         | Language Populate                  | Restore S           | witch Clear        | Save Exit                                 |                                                    |
| 📀 🧀 🚺                                                                                                    | step four_ Firmwa                                                        | S III win7系统USB升级。                 | 对 7.png - Paint     | Rockchip Batch T   |                                           | EN (0) 12:30<br>3/14/2012                          |

3. Please Circle 2 to Browse the firmware, the firmware is in file: 【step four\_Install Firmware】, named "update\_v1.2.08\_0302\_1817\_EU75\_DDR433.img"

| Organize 👻 🛅 Open                                                                                                    | New folder                                                      | ·································                                                                                                    |  |
|----------------------------------------------------------------------------------------------------|-----------------------------------------------------------------|----------------------------------------------------------------------------------------------------|--|
| Y Favorites     E Desktop     Downloads     Recent Places     Downments     Music     Pictures     Vides     Vides     Vides     Vides     Computer     Mindows 7(C)     Local Disk (E)     Local Disk (E)     Mindow 7(C)     Mindows 7(C)     Mindows 7(C) | Language<br>File folder<br>Undate_v12.08.030<br>Disc Image File | The BAX DEERS     9/8     8/4     #/8     108       Calibri (BXXX)     10.5     A     */9     10.4     AsBbcco Ac       Rockchip Betch Tool V1.4     Image Information     Image Information     Image Information       FW Ver:     BOOT Time:     Support Chip:     Image Information       BOOT Ver:     BOOT Time:     Date modified     1       Log     31/4/20212146     Fi       Log     31/4/20212146     Fi       UID     UID     31/4/20212146     Fi       Fier rate:     updage     31/4/20212146     Fi       Sc     6     7     8 |  |
| RKBatchTool.ex                                                                                                    | 2 Date modified: 8/26/2011 10:                                  | 2 Language Upgrade Restore Switch Crear Save Exit                                                                                                    |  |

4. After you load the firmware, you can press "upgrade" to start upgrading.

|                                                                                                    | r 、 新加奈 (Fi) 、 coftware updat                     | nuide k step faur. Eirmunse hum k                                                                                                    |                      | - da Search stea four. Simouran hum                                                                                                    |
|----------------------------------------------------------------------------------------------------|---------------------------------------------------|----------------------------------------------------------------------------------------------------|----------------------|----------------------------------------------------------------------------------------------------|
| Organize 👻 🖃 Open                                                                                                    | New folder                                        | anae - stériear-immareaun -                                                                                                    |                      |                                                                                                    |
| × Favorites     Eveltop     Dexitop     Dexitop     Deviloads     Recent Places     Placures     Placures     Placures     Videos     Music     Placures     Videos     Monigroup     Computer     windows 7(c)     Window 7(c)     Window 7(c)     Computer     Stable (F)     Network     Network | Language<br>File folder<br>Disc Image File        | Log Log Reschip Batch Tool v1.4<br>Firmware Information<br>PV Patr: F.Visffvers spdate guid4/step fore_Firmware hum/update_v1.2.09,0006_1166_0003 in<br>PV Ver: 0.2.00<br>PV Ver: 0.2.00<br>PV Ver: 0.2.00<br>PV Time: 2012-03-06 11:45:51<br>Support Chip: NESP<br>BOOT Time: 2012-03-06 11:45:51<br>Support Chip: NESP<br>BOOT Time: 2012-03-06 11:45:51<br>Support Chip: NESP<br>BOOT Time: 2012-03-06 11:45:51<br>Support Chip: NESP<br>BOOT Time: 2012-03-06 11:45:51<br>Support Chip: NESP<br>BOOT Time: 2012-03-06 11:45:51<br>Support Chip: NESP<br>Support Chip: NESP<br>Su | Ently and a settings | REPart/Produce<br>Repart of the second second s |
| RKBatchTool.ex<br>Application                                                                                                    | xe Date modified: 8/26/2011 10:12<br>Size: 944 KB | Date created: 3/14/2012 09:55                                                                                                    |                      |                                                                                                    |
| 📀 🥭 🕕                                                                                                    | step four_ Firmwa                                 | S 響 win7系统USB升级 🧭 7.png - Paint 下                                                                                                    |                      | EN (12:31<br>3/14/2012                                                                                                    |

5. In process of upgrading, the Yellow light is flashing, it likes below picture:

| -                             |                                                                         |                                                                                                    | _ 0 ×                                              |
|-------------------------------|-------------------------------------------------------------------------|----------------------------------------------------------------------------------------------------|----------------------------------------------------|
| 🕞 🕞 🗸 📙 🕨 Computer            | ▶ 新加卷 (F:) ▶ software updat                                             | e guide 🕨 step four_Firmware burn 🕨                                                                                                    | <ul> <li>Search step four_Firmware burn</li> </ul> |
| Organize 👻 💼 Open             | New folder                                                              |                                                                                                    | : • I 0                                            |
| Organite ♥                    | Vectoder  Lefetoder  Lefetoder  update_v12.06_0306_j  g Disc Image File | Log       Log       Log       Configure         Rockchip Batch Tool VLA       Image: Configure       Configure       Configure         Wirmam In: Finisher guise quick du'sts four, Firemers humanydate, v1.2 c0.0000,1146,0000. int       Image: Configure       Image: Configure         Wirmam In: State Guise quick quick | RKBachTools<br>RKBachTools<br>14.00                |
| RKBatchToolexx<br>Application | P Date modified: 8/26/2011 10:12<br>Size: 944 KB                        | Language Upgrade Restore Switch Clear Save Esit Date created: 3/14/2012 09:55                                                                                                    | EN () 12.33                                        |
|                               |                                                                         |                                                                                                    | 3/14/2012                                          |

### Step Five, Release Firmware

 After you finish upgrading, please connect the device with TV set to release firmware. (After upgrading, you also can wait 2 to 3 minutes to release firmware then connect to TV to check) Below is the picture of releasing firmware, then it will reboot:

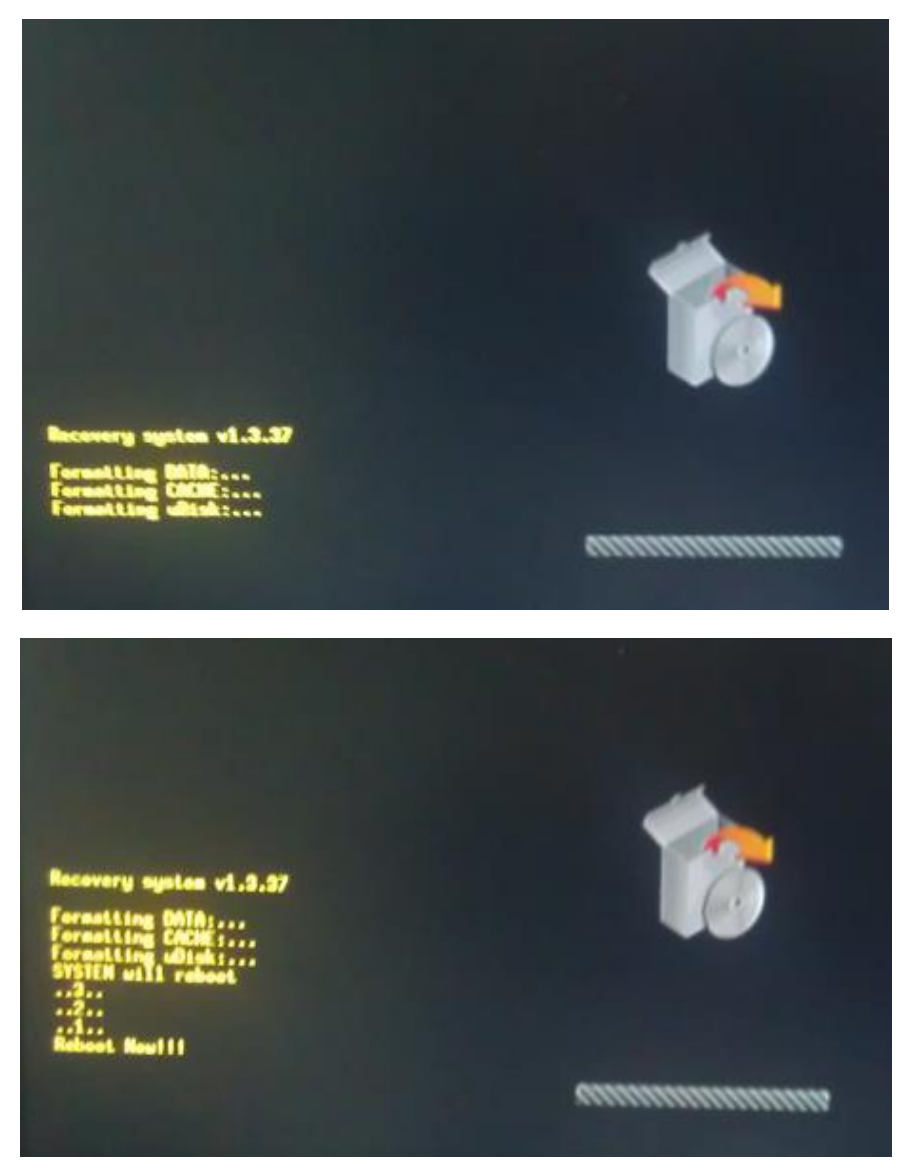

2. Reboot and go to main desktop:

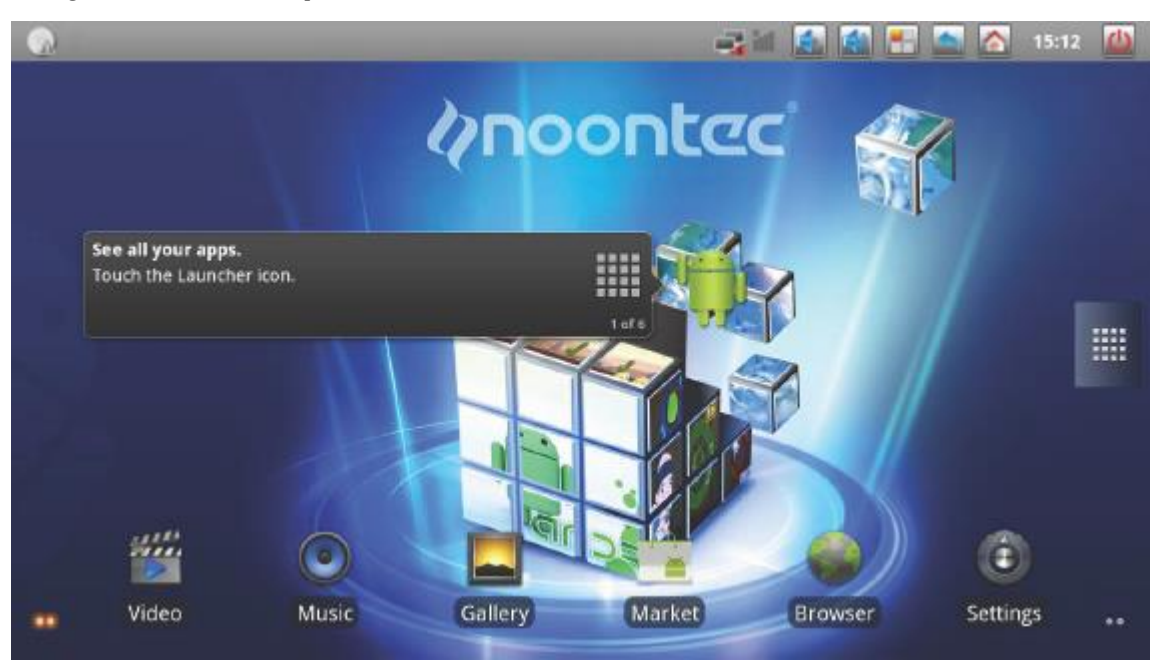

Upgrading Finish!